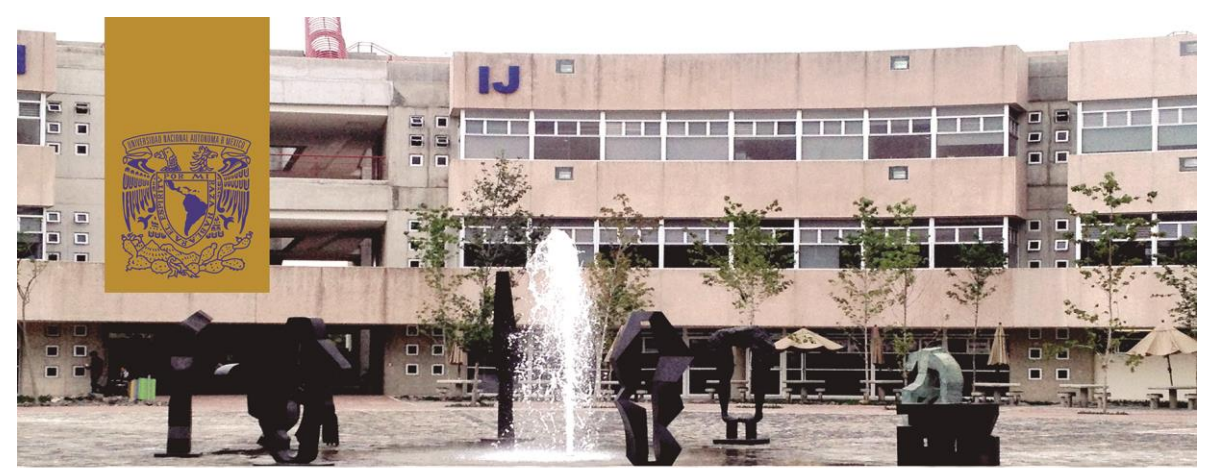

# VII Congreso de Posgrado en Psicología 2013

Inscripciones para alumnos de Posgrado: Modalidad del trabajo: Ingresar a la página Web: http://psicologia.posgrado.unam.mx/campusvirtual

Oral y Cartel.

Recepción de resúmenes del 10 de Septiembre al 4 de Octubre.

Correo electrónico de contacto: congresoposgrado@gmail.com

El Programa del Congreso se publicará en la página Web: http://psicologia.posgrado.unam.mx

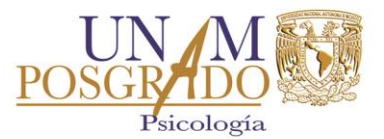

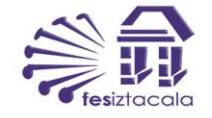

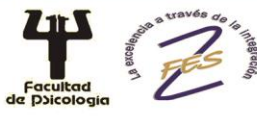

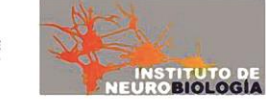

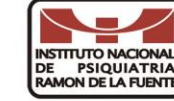

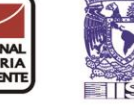

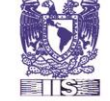

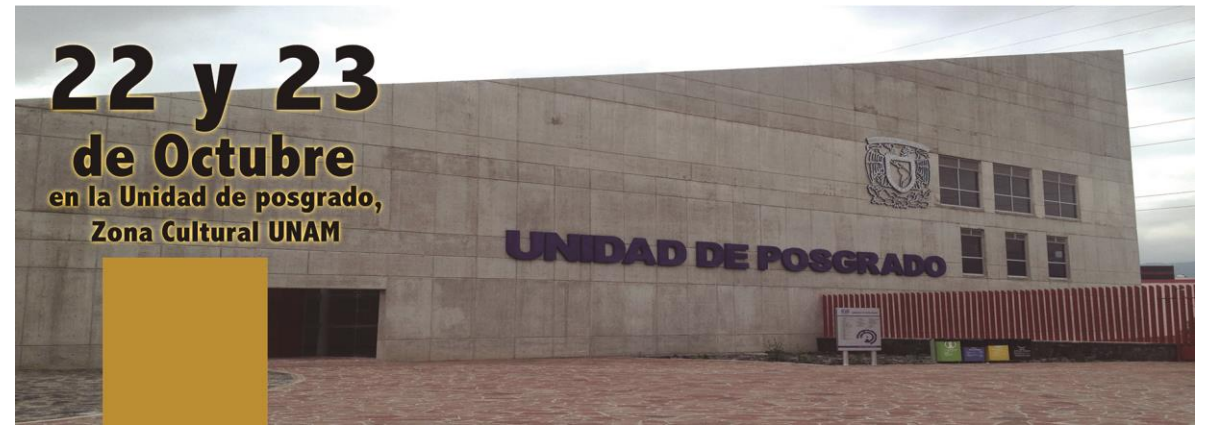

## VII Congreso de Posgrado en Psicología

Instructivo de descarga de Constancias

# Índice de Contenido

# Instructivo para la descarga de la constancia de Asistente y/o Ponente del "VII Congreso de Posgrado en Psicología 2013"

| 1. | Guía Descarga de Constancia de<br>Asistentes                 | 3 |
|----|--------------------------------------------------------------|---|
| 2. | Guía Descarga de Constancia de Ponencias Modalidad<br>Cartel | 5 |
| 3. | Guía Descarga de Constancia de Ponencias Modalidad<br>Oral   | 7 |
| 4. | Guía Corrección de Nombre en<br>Constancia                   | 9 |

## 1. Guía Descarga de Constancia de Asistentes

Para iniciar la descarga de tu Constancia de Asistente debes:

- Acceder a la siguiente dirección electrónica: http://psicologia.posgrado.unam.mx/campusvirtual/mod/simplecertificate/vie w.php?id=66
- Ingresar tus datos de usuario y contraseña. Si te registraste el dia del evento el equipo del staff te porporcionó dichos datos. Si tu ya estabas registrado en el sistema y solo pasaste asistencia tu usuario y contraseña son tu número de cuenta sin guiones.

# Psicología | Posgrado

Página Principal 🗆 Entrar al sitio

#### Usuarios registrados

Entre aquí usando su nombre de usuario y contraseña (Las 'Cookies' deben estar habilitadas en su navegador) (?)

Nombre de usuario juanitoperez

Contraseña ..... Entrar

Recordar nombre de usuario ¿Olvidó su nombre de usuario o contraseña?

3. Dar click en el botón *"Obtener Certificado"*, deberás tener habilitado el uso de ventanas emergentes para descargar tu constancia.

| Emisión de Constancia ASISTENTE: VII Congreso de<br>Posgrado en Psicología               |                                            |                                         |  |  |
|------------------------------------------------------------------------------------------|--------------------------------------------|-----------------------------------------|--|--|
| Página Principal = Mis cursos = GESTIÓN ACA<br>= Obtener Constancia de Asistente         |                                            | A = OFICINA VIRTUAL = ECCIMDP = General |  |  |
| Resumen de certificados recibidos anteriormente                                          |                                            |                                         |  |  |
|                                                                                          | Emitido                                    |                                         |  |  |
|                                                                                          | jueves, 31 de<br>octubre de 2013,<br>18:26 |                                         |  |  |
| Pulse en el botón inferior para abrir su certificado en una nueva ventana del navegador. |                                            |                                         |  |  |
|                                                                                          | Obtener certificado                        | -                                       |  |  |

4. Verificar que en tu constancia aparezca de forma correcta tu nombre completo. En caso de detectar algún error en tu nombre ve como corregirlo en el apartado "Corrección de Nombre en Constancia" al final de este documento.

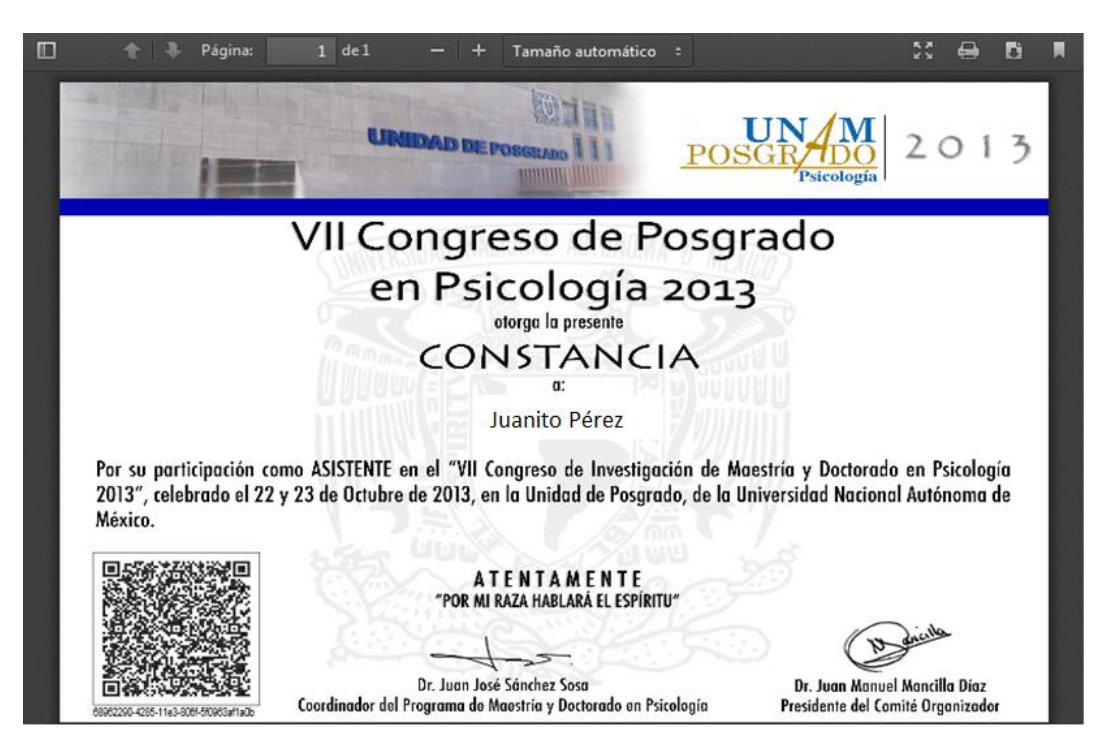

# 2. Guía Descarga de Constancia de Ponencias Modalidad Cartel

Para iniciar la descarga de tu constancia como **Ponente en modalidad Cartel** debes:

- Acceder a la siguiente dirección electrónica: http://psicologia.posgrado.unam.mx/campusvirtual/mod/simplecertificate/vie w.php?id=80
- Ingresar tus datos de usuario y contraseña. Si te registraste el dia del evento el equipo del staff te porporcionó dichos datos. Si tu ya estabas registrado en el sistema y solo pasaste asistencia tu usuario y contraseña son tu número de cuenta sin guiones.

# Psicología | Posgrado

Página Principal 🗆 Entrar al sitio

#### Usuarios registrados

Entre aquí usando su nombre de usuario y contraseña (Las 'Cookies' deben estar habilitadas en su navegador) (?)

Nombre de usuario juanitoperez Contraseña .... <u>Entrar</u> Recordar nombre de usuario ¿Olvidó su nombre de usuario o contraseña? 3. Dar click en el botón *"Obtener Certificado"*, deberás tener habilitado el uso de ventanas emergentes para descargar tu constancia.

| Emisión de Co<br>Posgrado en P                                            | onstancia<br>sicología              | Cartel:                                  | VII Cong            | reso de               |   |
|---------------------------------------------------------------------------|-------------------------------------|------------------------------------------|---------------------|-----------------------|---|
| <b>Página Principal ) Mis cursos ) (</b><br>Obtener Constancia de Ponente | <b>JESTIÓN ACADÉMIC</b> A<br>Cartel | A administrativa ) (                     | OFICINA VIRTUAL )   | ECCIMDP_1 ) General ) | E |
| Issu                                                                      | e a test certificate                | Issued certificates                      | Bulk operations     |                       |   |
| Pulse en el botó                                                          | n inferior para abrir s<br>Ot       | su certificado en una otener certificado | nueva ventana del i | navegador.            |   |

4. Verificar que en tu constancia aparezca de forma correcta tu nombre completo. En caso de detectar algún error en tu nombre ve como corregirlo en el apartado "Corrección de Nombre en Constancia" al final de este documento.

| ] 🔶 🕂 Página: 1 de                                                                           | ı –   +                                 | Tamaño automático                            | •                                                            | 23 🖨 I                                       |   |
|----------------------------------------------------------------------------------------------|-----------------------------------------|----------------------------------------------|--------------------------------------------------------------|----------------------------------------------|---|
|                                                                                              | URIDAD DE P                             |                                              | UN/M<br>POSGR/DO<br>Psicología                               | 201                                          | 3 |
| VII                                                                                          | Congre                                  | eso de P                                     | osgrado                                                      |                                              |   |
|                                                                                              | en Psi                                  | cología<br>torga la presente                 | 2013                                                         |                                              |   |
| ÛÛ                                                                                           | CON                                     |                                              | A                                                            |                                              |   |
| 111                                                                                          | н                                       | ugo Quiroz Chávez                            |                                                              |                                              |   |
| Por su participación como PONENT<br>en Psicología 2013", celebrado el<br>Autónoma de México. | E en modalidad C/<br>22 y 23 de Octubro | ARTEL del "VII Congr<br>e de 2013, en la Uni | eso de Investigación de Maes<br>dad de Posgrado, de la Unive | tría y Doctorada<br>rsidad Nacional          |   |
|                                                                                              | A T<br>"POR MI R                        | E N T A M E N T E<br>Aza Hablará el espírit  | U"                                                           | enculta                                      |   |
| 18641050-4289-11e3-9de3-53d53d5d5d5d5e7 Coordinad                                            | Dr. Juan José<br>or del Programa de Ma  | Sánchez Sosa<br>Jestría y Doctorado en Psi   | Dr. Juan Manu<br>icología Presidente del Co                  | el Manc <b>illa Díaz</b><br>mité Organizador |   |

## 3. Guía Descarga de Constancia de Ponencias Modalidad Oral

Para iniciar la descarga de tu constancia como **Ponente en modalidad Oral** debes:

- Acceder a la siguiente dirección electrónica: http://psicologia.posgrado.unam.mx/campusvirtual/mod/simplecertificate/vie w.php?id=83
- Ingresar tus datos de usuario y contraseña. Si te registraste el dia del evento el equipo del staff te porporcionó dichos datos. Si tu ya estabas registrado en el sistema y solo pasaste asistencia tu usuario y contraseña son tu número de cuenta sin guiones.

| Psicología   Posgrado              |                                                                                                    |  |
|------------------------------------|----------------------------------------------------------------------------------------------------|--|
| Página Principal 🗆 Entrar al sitio |                                                                                                    |  |
|                                    | Usuarios registrados                                                                                             |  |
|                                    | Entre aquí usando su nombre de usuario y contraseña<br>(Las 'Cookies' deben estar habilitadas en su navegador) 🕐 |  |
|                                    | Nombre de usuario juanitoperez                                                                                   |  |
|                                    | Contraseña Entrar                                                                                                |  |
|                                    | Recordar nombre de usuario                                                                                       |  |
|                                    | ZOIVIGO SU NOMBRE de USUARIO O CONTRASENA?                                                                       |  |
|                                    |                                                                                                    |  |

3. Dar click en el botón *"Obtener Certificado"*, deberás tener habilitado el uso de ventanas emergentes para descargar tu constancia.

| Emisión de Constancia ORAL: VII Congreso de<br>Posgrado en Psicología |                             |                       |                     |                       |
|-----------------------------------------------------------------------|-----------------------------|-----------------------|---------------------|-----------------------|
| Página Principal ) Mis curs<br>) Obtener Constancia de P              | os ) GESTIÓN ACADÉMICA      | A ADMINISTRATIVA ) (  | OFICINA VIRTUAL )   | ECCIMDP_1_1 ) General |
|                                                                       | Issue a test certificate    | Issued certificates   | Bulk operations     |                       |
| Pulse en el                                                           | botón inferior para abrir s | su certificado en una | nueva ventana del i | navegador.            |

4. Verificar que en tu constancia aparezca de forma correcta tu nombre completo. En caso de detectar algún error en tu nombre ve como corregirlo en el apartado "Corrección de Nombre en Constancia" al final de este documento.

## 4. Guía Corrección de Nombre en Constancia

En caso de que en tu constancia tu nombre tenga algún error puedes corregirlo fácilmente siguiendo estos pasos:

1. En la página donde puedes descargar de tu constancia tiene una barra de navegación en el lado izquierdo:

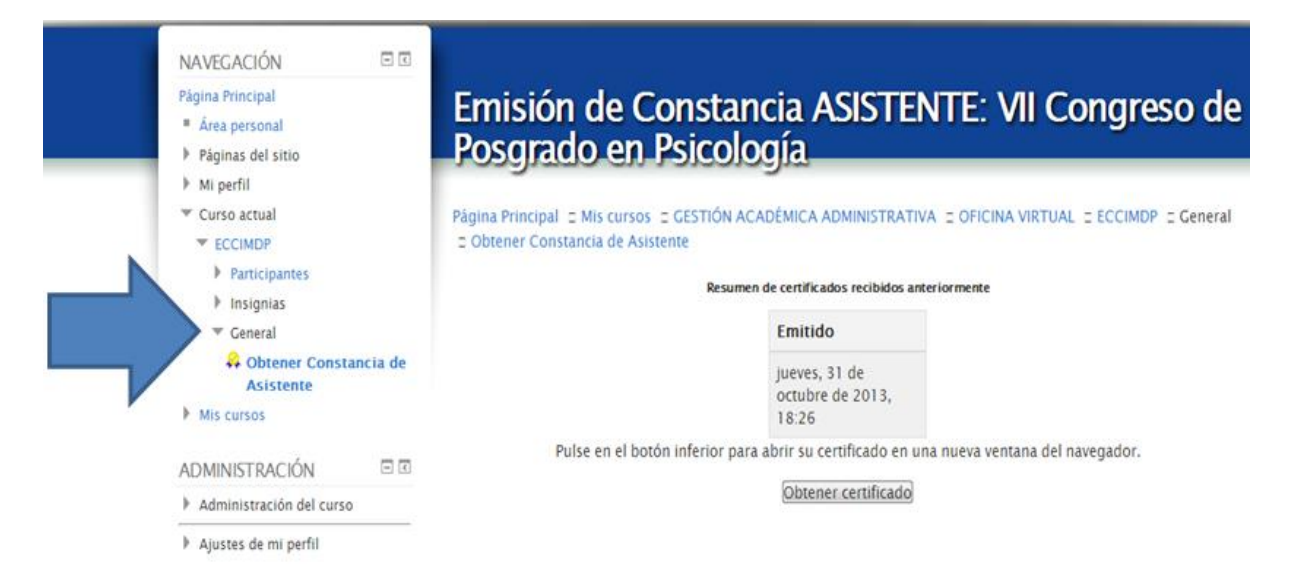

2. En dicha barra de navegación da click en la parte de abajo en "Ajustes de mi perfil"

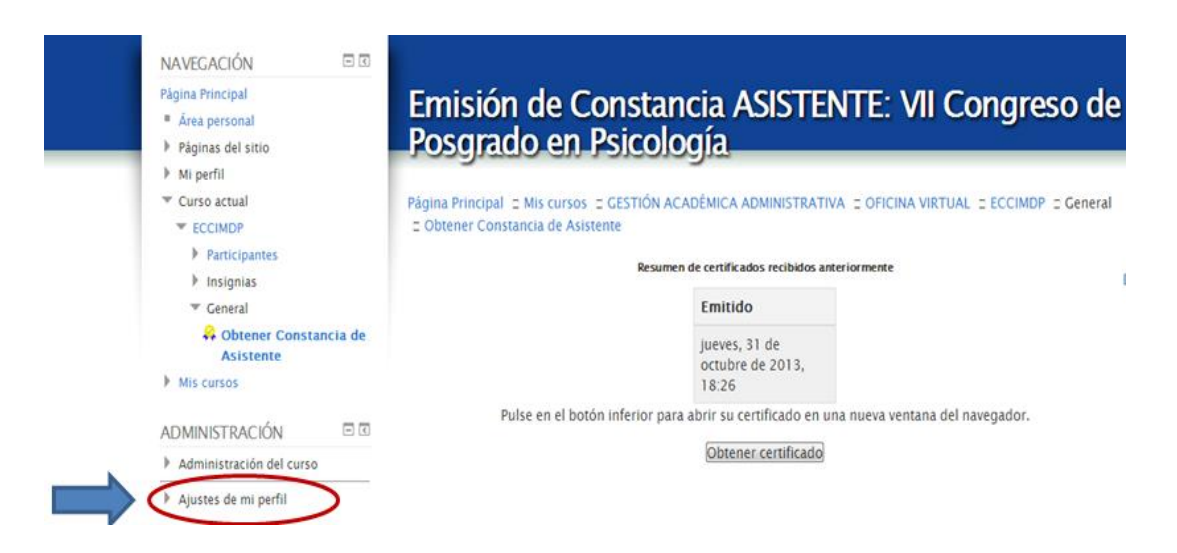

3. Se desplegarán algunas opciones, debes dar click en la que dice "Editar perfil"

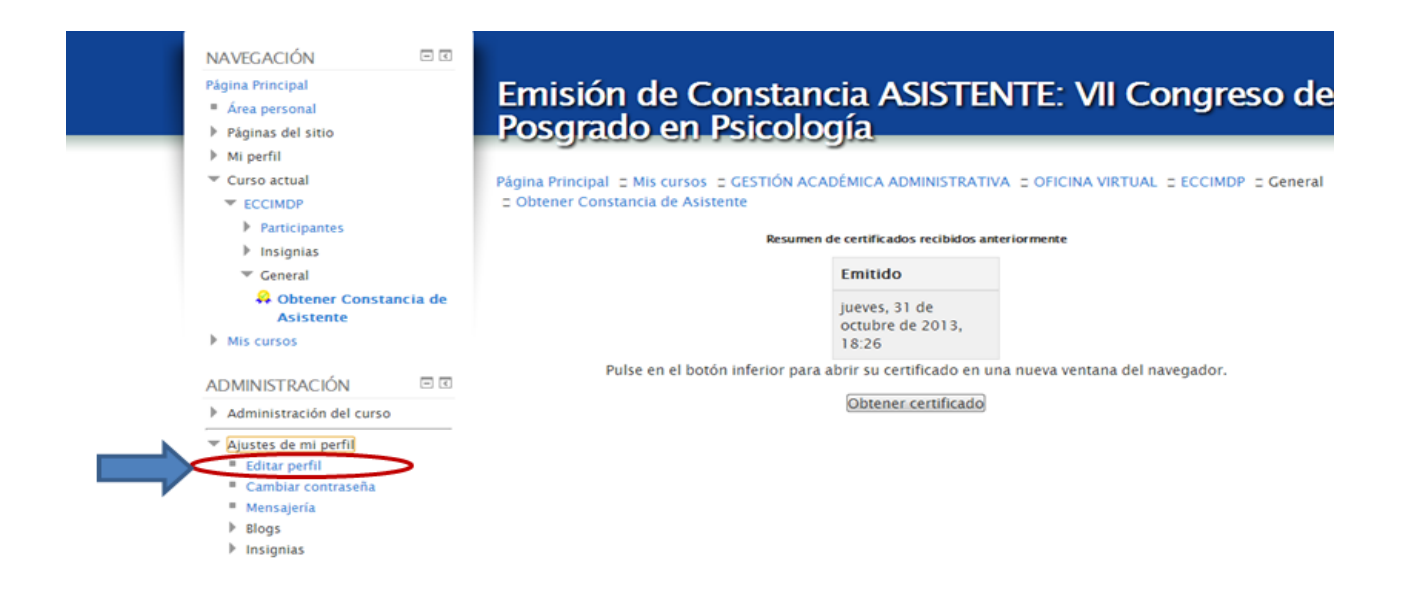

4. Actualiza el dato que esté incorrecto ya sea nombre y/o apellido.

| Psicología                         | Constancia ASISTENTE. VII Congreso de Posgrado                                     |
|------------------------------------|------------------------------------------------------------------------------------|
| Página Principal 🗉 Mis cur         | sos 🗉 GESTIÓN ACADÊMICA ADMINISTRATIVA 🗉 OFICINA VIRTUAL 🗉 ECCIMDP 🖃 Editar perfil |
|                                    |                                                                                    |
| - General                          |                                                                                    |
| Nombre*                            | PEDRO                                                                              |
| Apellido(s)*                       | CANO CANO                                                                          |
| Dirección de correo*               | pepecano@hotmail.com                                                               |
| Mostrar correo                     | Mostrar mi dirección de correo sólo a mis compañeros de curso 💌                    |
| Formato de correo                  | Formato HTML                                                                       |
| Tipo de resumen de<br>correo       | Sin resumen (un correo por cada mensaje del foro)                                  |
| Subscripción<br>automática al foro | Sí, cuando envíe un mensaje suscribame a ese foro 💌                                |
| Rastreo del foro                   | No: no registrar los mensajes que he visto 💌                                       |
| Cuando edite texto                 | Usar el editor de HTML                                                             |
| Ciudad*                            | Mávico                                                                             |

### VII Congreso de Posgrado en Psicología

Instructivo de descarga de Constancias

5. Una vez modificado el nombre y/o apellido NO olvides ir a la parte de debajo de la página y dar click en el botón "Actualizar información personal".

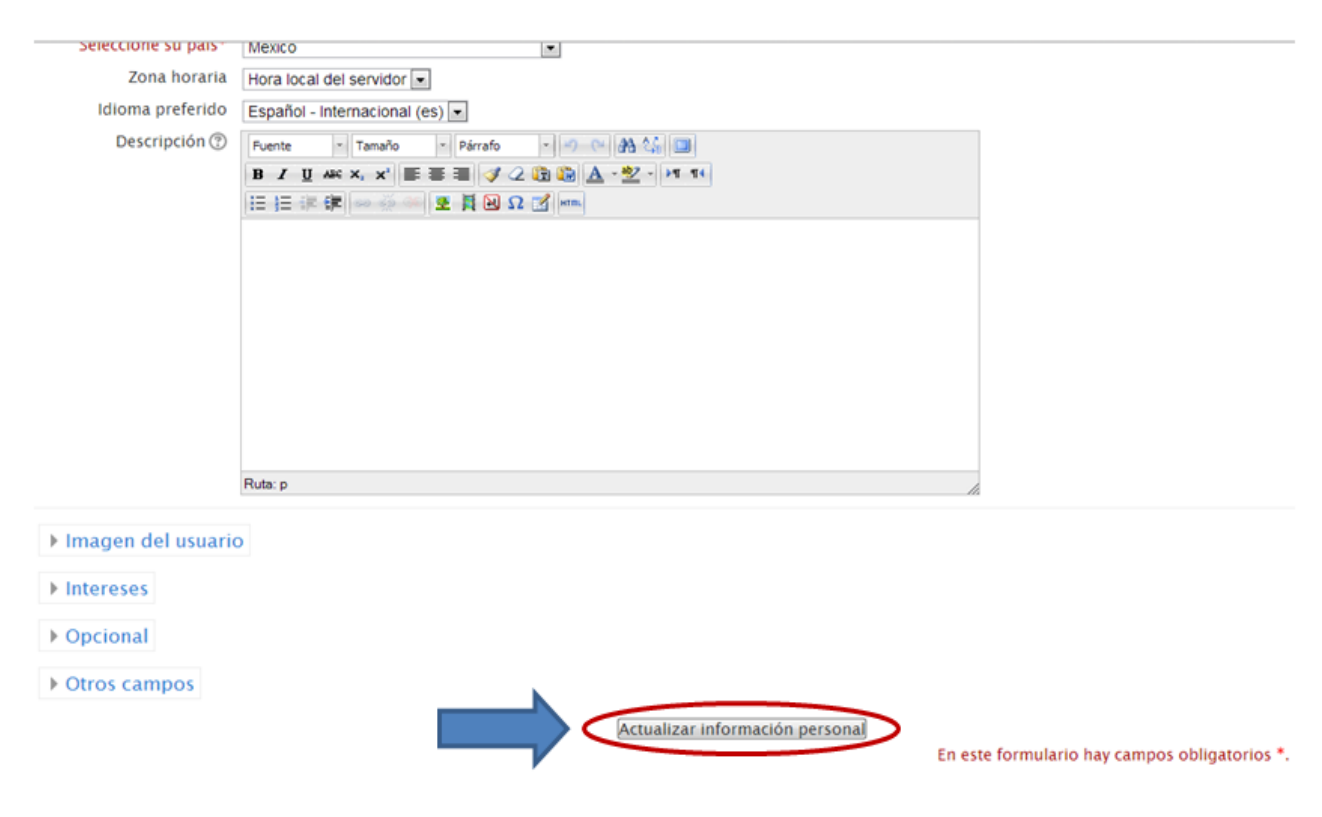

6. Actualizado tu nombre y/o apellido descarga nuevamente tu constancia siguiendo los pasos que corresponden a tu modalidad de participación.